## Instructors- How to Alter an Alternative Testing Agreement

## Accessing & Updating the Alternative Testing Agreement

You can access the MyDSS Instructor Portal through the link in the Student's Notice of Accommodation letter, the DSS Intranet page, or here: MyDSS Instructor Portal Sign In Link

You will then be directed to your Instructor Authentication Page.

Click the Continue to View Student Accommodations button.

| Home » Instructor Homepage » I                             | instructor Authentication Page                                                                                                    |
|------------------------------------------------------------|----------------------------------------------------------------------------------------------------|
| ¥ Home                                                     | INSTRUCTOR AUTHENTICATION PAGE                                                                                                    |
| > DSS's Main Website                                       | Username: svanwinkle@columbiabasin.edu                                                                                                    |
| Logout                                                     | REMINDERS                                                                                                    |
| Once you finish with your session,                         | Please read the following prior to completing the form:                                                                                                    |
| please do not forget to Log Out<br>and Close Your Browser. | By clicking on the following button, I acknowledge that I have received and understand the school's FERPA policy as it pertains to<br>student records.                                                                                                    |
| Log Out                                                    | FERPA (Confidentiality Statement)                                                                                                    |
|                                                            | Along with the right to access the records of students comes with the responsibility to maintain the rights of students particularly as<br>outlined in the Family Educational Aghts and Privacy Act (FERPA). Student Records are open to members of the faculty and staff who<br>have a legitimate need to know their contents; however, you do have a responsibility to maintain confidentiality. |
|                                                            | Reminders:                                                                                                    |
|                                                            | Please REFRAIN from using SHARED (PUBLIC) COMPUTER.                                                                                                    |
|                                                            | REMEMBER TO SIGN OUT AND CLOSE THE BROWSER COMPLETELY AFTER YOU ARE FINISHED ACCESSING THIS INFORMATION                                                                                                    |
|                                                            | Continue to View Student Accommodations                                                                                                    |
|                                                            |                                                                                                    |

You will be directed to your MyDSS Instructor Portal **Overview** page.

In the Views and Tools sidebar menu, click on the Alternative Testing link

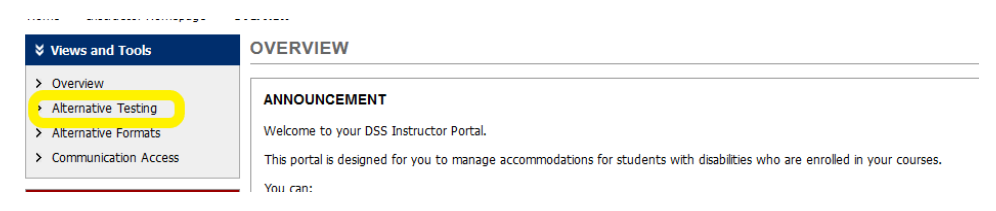

You will be directed to the Alternative Testing page.

Select the class for which you are going to change the Alternative Testing Agreement

| LIST ALTERNATIVE TESTING AGREEMENT |                                                                                  |  |
|------------------------------------|----------------------------------------------------------------------------------|--|
| Hint: If yo                        | u need to make any changes, please select the following Alternative Testing      |  |
| Agreeme                            | its and click View. If you would like to make a copy of your Alternative Testing |  |
| Agreeme                            | It to another course, please use the following function to select your source    |  |
| Alternativ                         | e Testing Agreement and your other course.                                       |  |
| Agreeme                            | t to another course, please use the following function to select your source     |  |
| Alternativ                         | e Testing Agreement and your other course.                                       |  |
| Select:                            | AIM 301.1 (CRN: 1111) - AIM Advanced View                                        |  |

## Click View.

You will be directed to the Alternative Testing Agreement where you can update your course's testing conditions.

When you are finished, click **Update Alternative Testing Agreement**